## Fully Booked – How to set up your family account

- 1. Go to the following link https://stjkingswood.fullybookedccms.com.au/family/login
- 2. Register for an account.

| N Jung Als School                                                                                                    |                                                 |
|----------------------------------------------------------------------------------------------------|-------------------------------------------------|
| Welcome to St Josephs Kingswood OSHC. Fully Booked is our new enrolment and booking system<br>and we are excited to share it with you. | St Josephs School OSHC Kingswood<br>Family Site |
| Please let us know if you have any trouble using the program.                                                                          | Please Sign In                                  |
| Thanks                                                                                                    |                                                 |
| Vicky Wilson<br>OSHC Director                                                                                                    | Email Address                                   |
|                                                                                                    | Password                                        |
|                                                                                                    | Forget Password ?                               |
|                                                                                                    | Sign In                                         |
|                                                                                                    | Don't have an account yet? Register Now         |
|                                                                                                    | © Fully Booked Operations Pty. Ltd. 2022        |

- 3. Once you have registered your account you will see the Family Dashboard (pictured below).
- 4. At this time you will also receive an email to verify your nominated email address.
- 5. Set yourself up as the Primary contact using the + Add Contact button. Here you should also set up any other parents/guardians or contacts that will have authorization to pick your children up from the service.
- 6. Add your children to your account using the + Add Child button. As part of your child's medical information you will be asked to provide an approved immunization record. If you don't already have a recent copy you can find one through accessing your Medicare online account in MyGov or the Express Plus Medicare app. It is a legal requirement that this information form part of your child's enrolment.

- 7. Set up your direct debit facility using either a credit card or bank account by pressing the Update button. Having a direct debit in place will be mandatory and more information on the billing will be available in our updated OSHC polices.
- 8. Your family set up is complete! Once your account has been reviewed by a staff member you will be able to place bookings for Term 2 onwards.

 $\Box$ 

| Jashboard                                                                                                    |                                                         |
|----------------------------------------------------------------------------------------------------|---------------------------------------------------------|
| Welcome to St Josephs School OSHC Kingswood's Enrolment & Booking web site.                                                  |                                                         |
| Please complete the registration process by following the instructions in each section below.                                |                                                         |
| Parents/Guardians & Contacts + Add Contact                                                                                   | Children + Add Child                                    |
| At least one parent or guardian must be added. Please use the "Add Contact" button above to add one.                         | Please use the "Add Child" button above to add a child. |
| Account Details                                                                                                    |                                                         |
| Please verify your email address as soon as possible. If you require a new verification email please click the Resend button |                                                         |
| Verified Email Address                                                                                                    |                                                         |
| Enrolled Services St Josephs Kingswood                                                                                       |                                                         |
|                                                                                                    |                                                         |

For any issues or questions regarding your family set up please contact Shelly Youngs on <u>finance@stjk.catholic.edu.au</u> or (08) 8273 3300